## 0. Статистик тайлан илгээх заавар

2021-2022 оны хичээлийн жилд ЕБС-ийн статистик тайлан мэдээний бодолтын өөрчлөлт оруулсан бөгөөд өөрчлөлтийн мэдээллийг хүргэж байна.

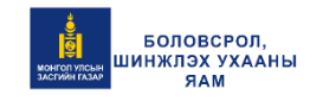

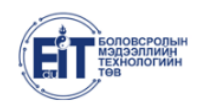

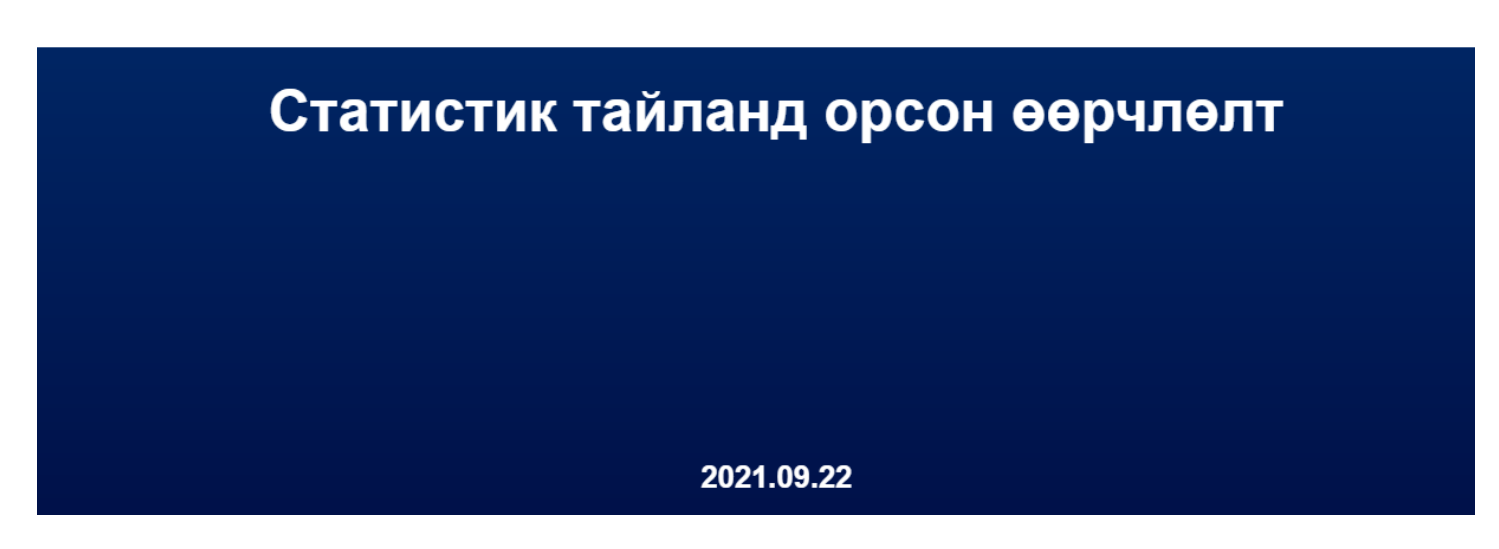

Статистик тайлангийн өөрчлөлт -тэй танилцана уу.

**ЕБС**-ийн статистик тайлан илгээх хугацаа нээгдсэн үед сургалтын менежер дараах бүртгэл үйл ажиллагааг хийнэ.

 Дэд модулиар бүртгэгдэж тайланд тусгагдах судалгааг хийх. /Зарим тайланд сургуулийн хэмжээний нэгтгэсэн мэдээллийг менежер бүртгэдэг. Жишээлбэл: "Сурах бичиг, Сурдаггүй хүүхэд" тайлант хугацааны үед тухайн сургуульд сурахгүй шалтгаантай суралцагч байдаг бол Сурдаггүй хүүхэд дэд модульд бүртгэн хадгална./

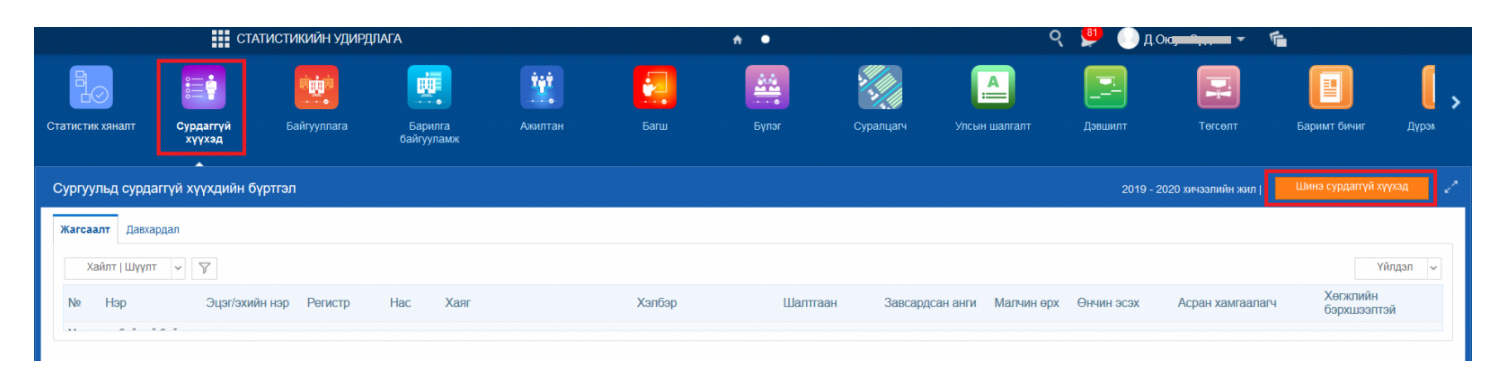

## 2. Тайлан бодуулж excel-рүү татан, хянаж тоо таарч буй үед илгээх

Аливаа тайлант үе нээгдсэний дараа тухайн тайланд бүртгэх мэдээллийг хариуцсан албан тушаалтан судалгаа мэдээллийг үнэн зөв бүртгэнэ.

## Статистикийн удирдлага -> Статистик хяналт дэд модулийг сонгоно.

1-рт: **Нэгтгэл -> Бүгдийг шинэчлэх** товчийг дарна. /Аливаа мэдээлэл шинэчлэн, нөхөж бүртгэсэн бол энэ товчийг заавал дарах юм. Хэрэв энэ товчыг дарсан бол тайлангуудыг дахин бодуулах шаардлагатай./

| СТАТИСТИКИЙН УДИРДЛАГА       |                                                                                                    |                                       |                                                                                                    |                                                                                  |                                      |       | •••           |                                                                                                    |                | Ч 💆 🗸 док 🖛 👻 👘         |                                            |                      |                |         |  |
|------------------------------|----------------------------------------------------------------------------------------------------|---------------------------------------|----------------------------------------------------------------------------------------------------|----------------------------------------------------------------------------------|--------------------------------------|-------|---------------|----------------------------------------------------------------------------------------------------|----------------|-------------------------|--------------------------------------------|----------------------|----------------|---------|--|
| Э)<br>стик<br>ылт            | Сурдаггүй хүүхэд Байг                                                                                                    | ynnara                                | Барилга<br>Байгууламж                                                                                                  | іўў<br>Ажилтан                                                                   | Багш                                 | Бүлэг | Суралцагч     | Аралан Калан Калан Калан Калан Калан Калан Калан Калан Калан Калан Калан Калан Калан Калан Калан Калан Калан Ка<br>Калан Калан Калан Калан Калан Калан Калан Калан Калан Калан Калан Калан Калан Калан Калан Калан Калан Калан Кал | <br>Дзешилт    | Tercent                 | Баримт бичиг                               | ГТ<br>Дүрэмт хувцас  | Сурах бичи     | IF (    |  |
| пэл                          | Тайлан 20                                                                                                    | 19-2020 хич                           | ээлийн жил 👻                                                                                                    | Сурах бичиг, Сур,                                                                | даггүй хүүхэд                        | ¥     |               |                                                                                                    |                |                         |                                            | Тел                  | өв: Буцаагдсан | Илгэ    |  |
| Ба                           | йгууллага Суралцагч Сурах б                                                                                                    | ччиг (1-5) С                          | Сурах бичиг (6-12) Су                                                                                                  | рдаггүй хүүхэд                                                                   |                                      |       |               |                                                                                                    |                |                         |                                            |                      |                |         |  |
| нхи                          | й мэдээлэл                                                                                                    |                                       |                                                                                                    |                                                                                  |                                      |       |               |                                                                                                    |                |                         |                                            | c B                  | cel pyy raprax | 🚯 Шинэч |  |
|                              |                                                                                                    |                                       |                                                                                                    |                                                                                  |                                      |       |               |                                                                                                    |                |                         |                                            |                      |                |         |  |
|                              | X                                                                                                    | чээлийн жи                            | ЕБС 2019-2020 х                                                                                                    | ичээлийн жил                                                                     |                                      |       |               |                                                                                                    | 1              | Гайлбар                 |                                            |                      |                |         |  |
|                              |                                                                                                    |                                       |                                                                                                    |                                                                                  |                                      |       |               |                                                                                                    |                | - Буцаал                | лсан                                       |                      |                |         |  |
|                              | Тай                                                                                                    | пант хугаца                           | а Сурах бичиг, Сур,                                                                                                    | даггүй хүүхэд                                                                    |                                      |       |               |                                                                                                    |                | Төлөв                   |                                            |                      |                |         |  |
|                              | Тай<br>Ха                                                                                                    | пант хугаца<br>ирах хугаца            | а Сурах бичиг, Сур.<br>а 2019-11-06 18:00                                                                              | даггүй хүүхэд<br>) - 2019-11-25 23:                                              | 59                                   |       |               |                                                                                                    | Төлвий         | телев<br>н огноо 2019-1 | 1-25                                       |                      |                |         |  |
| ілант<br>№<br>1              | Тай<br>Ха<br>г хугацааны мэдээлэл<br>Мэдээлэл<br>Байгууллага                                                                                   | лант хугаца.<br>ирах хугаца.<br>Алдаа | сурах ончиг, Сур<br>а 2019-11-06 18:00<br>Шинэчилсэн огноо<br>2019-11-22 17:51                                         | даггүй хүүхэд<br>- 2019-11-25 23:<br>Бүгдийг шин<br>Шинэчлз                      | 59<br>Эчлэх<br>іх                    |       |               |                                                                                                    | Төлвий         | н огноо 2019-1          | 1-25                                       |                      |                |         |  |
| йлант<br>№<br>1<br>2         | Тай<br>ха<br>г хугацааны мэдээлэл<br>Мадээлэл<br>Байлууллага<br>Сурах бөгчлйн хэлгалт, Сурагч                                                  | лант хугаца.<br>ирах хугаца<br>Алдаа  | Сурах ончиг, Сур<br>а 2019-11-06 18:00<br>2019-11-06 18:00<br>2019-11-22 17:51<br>2019-11-22 17:51<br>2019-11-22 17:51 | антүй хүүхэд<br>I - 2019-11-25 23:<br>Бугдийг шин<br>Шинэчл<br>Шинэчл            | 59<br>94/nax<br>1x<br>1x             |       |               |                                                                                                    | Төлвий         | н огноо 2019-1          | 1-25                                       |                      |                |         |  |
| ілант<br>№<br>1<br>2<br>3    | Тай<br>ха<br>г хугацааны мэдээлэл<br>Мэдээлэл<br>Байгууллага<br>Сурах бичлийн хангалт, Сурагч<br>Сургуулийн гадна байгаа хүүхэд                | лант хугаца<br>ирах хугаца<br>Алдаа   | ЦШннэчилсэн огноо<br>2019-11-06 18:00<br>2019-11-22 17:51<br>2019-11-22 17:51<br>2019-11-22 17:51                      | антүй хүүхэд<br>- 2019-11-25 23:<br>Бугдийг шин<br>Шинэчлэ<br>Шинэчлэ<br>Шинэчлэ | 59<br>34/nax<br>1x<br>1x<br>1x<br>1x |       |               |                                                                                                    | Телені         | нопкоо 2019-1           | 1-25                                       |                      |                |         |  |
| ілант<br>№<br>1<br>3         | Тай<br>ха<br>т хугацааны мадээлэл<br>Мадээлэл<br>Байгууллага<br>Сурах бөчгийн хангалт, Сурагч<br>Сургуулийн гадна байгаа хүүхэд                | лант хугаца.<br>Арах хугаца<br>Алдаа  | ЦЭннэчилсэн ончис Сура<br>2019-11-06 18:00<br>2019-11-22 17:51<br>2019-11-22 17:51<br>2019-11-22 17:51                 | алтүй хүүхэд<br>- 2019-11-25 23:<br>Бүгдийг шин<br>Шинэчлэ<br>Шинэчлэ<br>Шинэчлэ | 59<br>3члах<br>ж<br>ж<br>ж           |       | Inconst       | Margana                                                                                                    | Tensei         | Телев                   | 1-25                                       | Tainau foncer        | huật annac     |         |  |
| <b>№</b><br>1<br>2<br>3<br>№ | Тай<br>ха<br>ха<br>ха<br>ха<br>харалал<br>Вайсууплага<br>Сурах бичлийн хайгалт, Сурагч<br>Сургуулийн гадна байгаа хүүхэд<br>Цар<br>Нар<br>Бига | ант хугаца<br>мрах хугаца<br>Алдаа    | ЦШннэчилсэн опнос<br>2019-11-06 18:00<br>2019-11-22 17:51<br>2019-11-22 17:51<br>2019-11-22 17:51                      | алтүй хүүхэд<br>- 2019-11-25 23:<br>Буудийг шин<br>Шинэчлэ<br>Шинэчлэ            | 59<br>34/13X<br>IX<br>IX<br>IX       |       | Илгээгүй<br>1 | Илгээсэн                                                                                                    | Телені<br>Бугд | телев                   | 1-25<br>Илгазсан огноо<br>2015-11-25 04-11 | Тайлан бодсон<br>615 | Нийт алдаа     |         |  |

2-рт: Тайлан - Хичээлийн жил, тайлангийн нэр сонгож тайлангуудыг бодуулан excel -рүү татаж тоог тулган хянана.

| łø                         | :                                                           | ÷                                                                        |                                                                                                    |                                                                                                    | <u></u>                                                                  |                 | <u></u> |           |                                                    |                                                                                   |                                                                                                    |                                                                                             | -                                                                                                    |                                                 | := <b>!</b>      |
|----------------------------|-------------------------------------------------------------|--------------------------------------------------------------------------|----------------------------------------------------------------------------------------------------|----------------------------------------------------------------------------------------------------|--------------------------------------------------------------------------|-----------------|---------|-----------|----------------------------------------------------|-----------------------------------------------------------------------------------|----------------------------------------------------------------------------------------------------|---------------------------------------------------------------------------------------------|----------------------------------------------------------------------------------------------------|-------------------------------------------------|------------------|
| атисти<br>яналт            | ик Сурдагт<br>r                                             |                                                                          | Байгууллага                                                                                                 | Барилга<br>байгууламж                                                                                         |                                                                          | Багш            | Бүлэг   | Суралцагч | Дэвшилт                                            |                                                                                   | Баримт бичиг                                                                                                    | Дүрэмт хувцас                                                                               | Сурах бичи                                                                                                |                                                 | Сургуу<br>авсард |
| Нэгтгэ                     | ал Тай                                                      | йлан                                                                     | 2019-2020 xi                                                                                                | ичээлийн жил 🗸                                                                                                | Сурах бичиг, Су                                                          | урдаггүй хүүхэд | ~       |           |                                                    |                                                                                   |                                                                                                    | Te                                                                                          | лөв: Буцаагдсан                                                                                           | Илгэ                                            | эх               |
| айра                       | мдал ахлах су                                               | ргууль                                                                   |                                                                                                    |                                                                                                    |                                                                          |                 |         |           |                                                    |                                                                                   |                                                                                                    |                                                                                             |                                                                                                    |                                                 |                  |
|                            |                                                             |                                                                          |                                                                                                    |                                                                                                    |                                                                          |                 |         |           |                                                    |                                                                                   |                                                                                                    |                                                                                             |                                                                                                    |                                                 |                  |
|                            |                                                             |                                                                          |                                                                                                    |                                                                                                    |                                                                          |                 |         |           |                                                    |                                                                                   |                                                                                                    |                                                                                             |                                                                                                    |                                                 |                  |
| N₂                         | Тайлан                                                      | Тайлбар                                                                  |                                                                                                    |                                                                                                    |                                                                          |                 |         |           | Төлөв                                              | Бодо                                                                              | лтын тайлбар                                                                                                    |                                                                                             | Огноо                                                                                                    |                                                 |                  |
| №<br>1                     | Тайлан<br>БДБ14                                             | Тайлбар<br>ЕБС-ийн с                                                     | сурах бичгийн хан                                                                                           | галтын тайлан ( бага а                                                                                        | анги)                                                                    |                 |         |           | Төлөв<br>Дахин                                     | Бодо                                                                              | лтын тайлбар<br>пт хийснээс хойш мэ,                                                                                                 | дээлэл татсан б                                                                             | Огноо<br>2019-11-22 17:54                                                                                 | Бодох                                           |                  |
| №<br>1<br>2                | Тайлан<br>БДБ14<br>БДБ14_1                                  | Тайлбар<br>ЕБС-ийн о<br>ЕБС-ийн о                                        | сурах бичгийн хан<br>сурах бичгийн хан                                                                      | галтын тайлан ( бага :<br>галтын тайлан ( дунд,                                                               | анги)<br>, ахлах анги)                                                   |                 |         |           | Телев<br>Дахин<br>Дахин                            | Бодо<br>бодуулах Бодо<br>бодуулах Бодо                                            | лтын тайлбар<br>пт хийснээс хойш мэ,<br>пт хийснээс хойш мэ,                                                                         | дээлэл татсан б<br>дээлэл татсан б                                                          | Огноо<br>2019-11-22 17:54<br>2019-11-22 2019-                                                             | Бодох                                           | ×                |
| №<br>1<br>2<br>3           | Тайлан<br>БДБ14<br>БДБ14_1<br>БДБ14_2                       | Тайлбар<br>ЕБС-ийн о<br>ЕБС-ийн о<br>ЕБС-ийн о                           | сурах бичгийн хан<br>сурах бичгийн хан<br>казак хэл дээрх су                                                | галтын тайлан ( бага :<br>галтын тайлан ( дунд,<br>/рах бичгийн хангалты                                      | анги)<br>, ахлах анги)<br>ын тайлан ( бага анги                          | )               |         |           | Толев<br>Дахин<br>Дахин<br>Дахин                   | Бодо<br>Бодуулах Бодо<br>Бодуулах Бодо<br>Бодуулах Бодо                           | лтын тайлбар<br>пт хийснээс хойш мэ,<br>пт хийснээс хойш мэ,<br>пт хийснээс хойш мэ,                                                 | дээлэл татсан б<br>дээлэл татсан б<br>дээлэл татсан б                                       | Огноо<br>2019-11-22 17:54<br>2019-11-22 2019-<br>2019-11-22 17:54                                         | Бодох<br>11-22 17:54<br>Бодох                   | X                |
| №<br>1<br>2<br>3<br>4      | Тайлан<br>БДБ14<br>БДБ14_1<br>БДБ14_2<br>БДБ14_2_1          | Тайлбар<br>ЕБС-ийн о<br>ЕБС-ийн о<br>ЕБС-ийн н<br>Казах сур              | сурах бичгийн хан<br>сурах бичгийн хан<br>казак хэл дээрх су<br>хах бичигтэй сургу;                         | галтын тайлан (бага а<br>галтын тайлан (дунд,<br>урах бичгийн хангалты<br>улийн тайлан                        | анги)<br>, ахлах анги)<br>ын тайлан ( бага анги                          | )               |         |           | Телев<br>Дахин<br>Дахин<br>Дахин<br>Дахин          | Бодо<br>Бодуулах Бодо<br>Бодуулах Бодо<br>Бодуулах Бодо<br>Бодуулах Бодо          | лтын тайлбар<br>пт хийснээс хойш мэ,<br>пт хийснээс хойш мэ,<br>пт хийснээс хойш мэ,<br>пт хийснээс хойш мэ,                         | дээлэл татсан б<br>дээлэл татсан б<br>дээлэл татсан б<br>дээлэл татсан б                    | Огноо<br>2019-11-22 17:54<br>2019-11-22 2019-<br>2019-11-22 17:54<br>2019-11-22 17:54                     | Бодох<br>11-22 17:54<br>Бодох<br>Бодох          | K<br>K           |
| №<br>1<br>2<br>3<br>4<br>5 | Тайлан<br>БДБ14<br>БДБ14_1<br>БДБ14_2<br>БДБ14_2_1<br>БДБ15 | Тайлбар<br>ЕБС-ийн о<br>ЕБС-ийн н<br>ЕБС-ийн н<br>Казах сур<br>ЕБС-ийн г | сурах бичгийн хані<br>сурах бичгийн хані<br>казак хэл дээрх су<br>хах бичигтэй сургу<br>гадна байгаа 6-14 і | галтын тайлан (бага ;<br>галтын тайлан (дунд,<br>урах бичгийн хангалтъ<br>улийн тайлан<br>насны хүүхдийн тайл | анги)<br>, ахлах анги)<br>ын тайлан ( бага анги<br>ын (нас, хүйс, шалтга | )<br>аан)       |         |           | Телев<br>Дахин<br>Дахин<br>Дахин<br>Дахин<br>Дахин | Бодуулах Бодо<br>Бодуулах Бодо<br>Бодуулах Бодо<br>Бодуулах Бодо<br>Бодуулах Бодо | лтын тайлбар<br>пт хийснээс хойш мэ,<br>пт хийснээс хойш мэ,<br>пт хийснээс хойш мэ,<br>пт хийснээс хойш мэ,<br>пт хийснээс хойш мэ, | дээлэл татсан б<br>дээлэл татсан б<br>дээлэл татсан б<br>дээлэл татсан б<br>дээлэл татсан б | Опноо<br>2019-11-22 17:54<br>2019-11-22 2019-<br>2019-11-22 17:54<br>2019-11-22 17:54<br>2019-11-22 17:54 | Бодох<br>11-22 17:54<br>Бодох<br>Бодох<br>Бодох | N<br>N<br>N      |

3-рт: Тайлангуудын ехсеl файлуудын бүх тоо таарч буй үед илгээх товчийг сонгоно.